# How You Can Enable or Disable Administrator Account in Window 10?

If the user wants to enable or disable the Administrator Account in Window 10, as this is not a default login option. In this article, you will learn how to Enable or disable Administrator Account in Window 10. For help or support, you can contact to the customer care of Microsoft through <u>www.office.com/setup</u>.

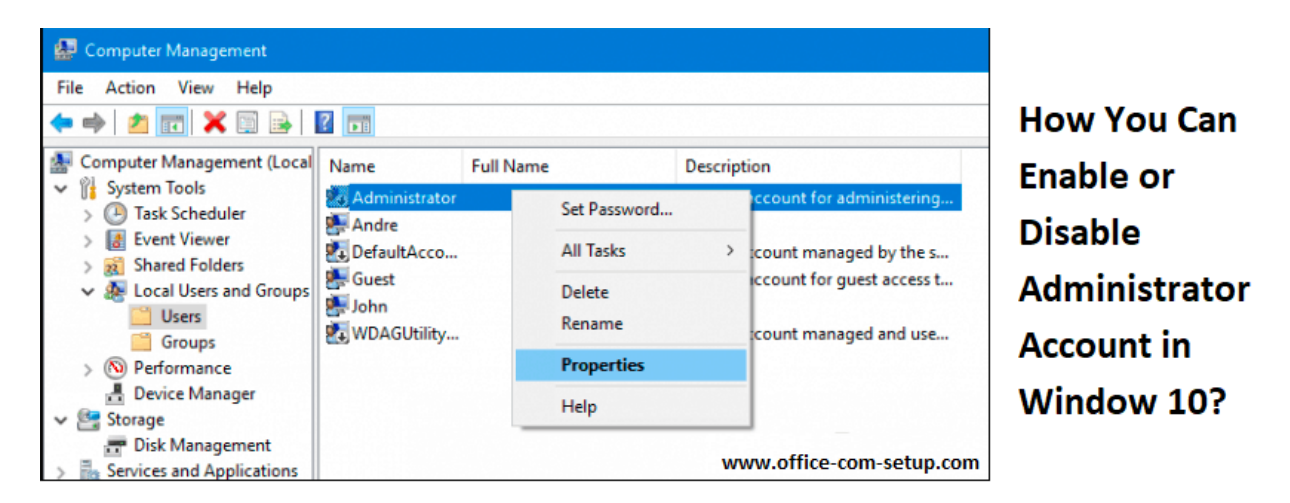

Enable Administrator Account in Windows 10: Office.com/setup

For this, you have to click on Start option and then you should type the command in the Taskbar search field. Now, you should click on Run as Administrator. After this, you should type net user administrator /active:yes, and then tap on enter key. At this point, you should wait for a confirmation. At last, you should restart your computer system and then you will get the option to log in by using the administrator account.

## **Disable Administrator Account in Windows 10:**

For this, you should click on the Start option and then you should type command.in the Taskbar search field. After this, you should click on Run as Administrator. Now, you should type net user administrator /active:no, and then you need to press enter key. Here, you should wait for the process to complete. You should remember that the administrator account will no longer display as an option when you begin your computer system.

## **Enable Windows 10 Admin Account From Admin Tools:**

In this, first you have to press and hold the Windows key and R key at the same time to open the Run dialog box. After this, you should type lusrmgr.msc into the Run dialog box and then tap on the Enter key. Now, you should open Users. You just have to select Administrator. And then you have to remove the check mark from the box which is next to Account is disabled. At last, you should Restart your computer system and then you should log in with the admin account.

### **Enable Windows 10 Admin Account From the Windows Registry:**

In this, first you should press and hold the Windows key and R altogether to open the Run dialog box. Then, you have to type regedit and then hit on the Enter Key. Now, you should go to HKEY\_LOCAL\_MACHINE > SOFTWARE > Microsoft > Windows NT > CurrentVersion > Winlogon > SpecialAccounts > UserList.

At this point, you should right click on the UserList. And then you have to select New option and then choose DWORD Value. At this point, you should type Administrator and then tap on the Enter Key. Now, you should close the registry editor and then just restart your computer system. At last, you have to log in by using the admin account.

## Read Also – How You Can Share VPN Connection On Windows In 2021?

The above mentioned method will help you to Enable or Disable Administrator Account in Window 10. If the customer needs assistance, then you should contact to the customer care of Microsoft via <u>www.office.com/setup</u>. Remember, all the experts of Microsoft are well trained to solve the queries of the users.

Must Visit Here – webroot.Com/Safe Avg.Com/Retail